## Manuale di utilizzo del PIN con il software Bit4id – PKI Manager

versione software: 1.4.10.440

## Manuale di utilizzo del PIN

Aprire il programma di gestione della carta **Bit4id - PKI Manager** (per l'installazione si rimanda allo specifico manuale) per verificare la corretta lettura della carta ed il corretto funzionamento del lettore.

In questa finestra è possibile visualizzare alcune informazioni relative alla carta inserita nel lettore.

| 📴 Bit4id PKI Manager                                                                                                    |                                                                                                    |                      |  |
|----------------------------------------------------------------------------------------------------|----------------------------------------------------------------------------------------------------|----------------------|--|
| File Strumenti                                                                                                    |                                                                                                    |                      |  |
|                                                                                                    | 02710022006 ISMSC SMSC LISV101., Per-                                                                                                   | Login                |  |
| CN3#00000                                                                                                    | 02719022000 [SIMISC SIMISC OSATOTX Ream                                                                                                 | Aggiorna             |  |
|                                                                                                    |                                                                                                    | Cambio PIN           |  |
|                                                                                                    |                                                                                                    | Sblocco PIN          |  |
|                                                                                                    |                                                                                                    | Registra certificati |  |
| Informazioni<br>Campo<br>Descrizione<br>Numero seriale<br>Produttore<br>Modello<br>Stato del PIN<br>Stato del PUK<br>Memoria totale<br>Memoria libera | Valore<br>CNS#6060002719022006<br>6060002719022006<br>Athena Smartcard Solutions<br>CNS<br>PIN OK<br>PUK OK<br>Non disponibile<br>49777 | www.bit4id.com       |  |
| Nessuna sessione PKCS11 attiva.                                                                                                    |                                                                                                    |                      |  |

<u>Se la carta non viene</u> <u>letta o non è stata</u> <u>inserita</u>, la finestra sarà simile a questa:

<u>Se il lettore non è</u> <u>collegato correttamente</u>, la finestra apparirà così:

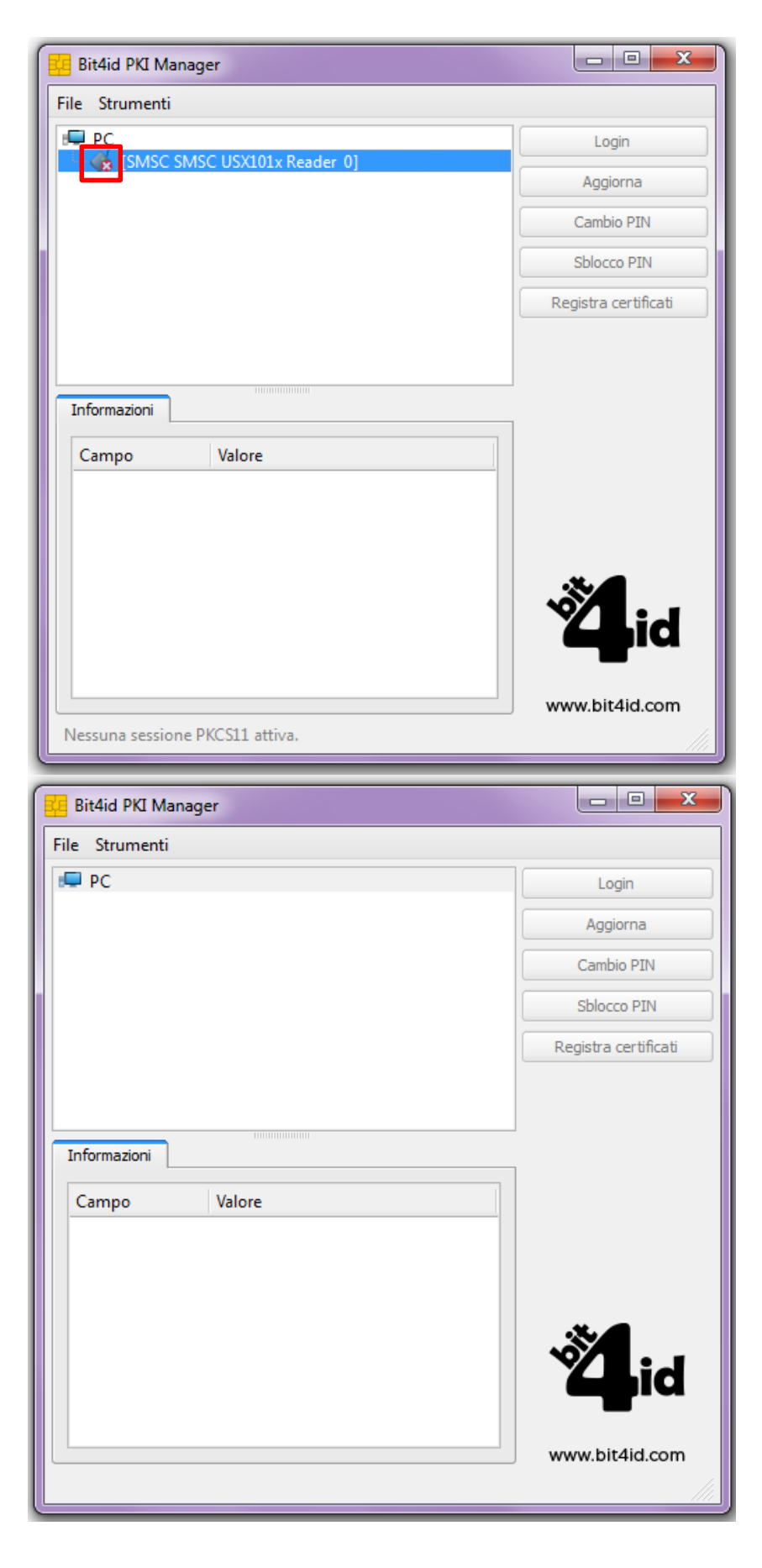

Quando la carta è correttamente inserita e viene letta, a destra sono presenti le opzioni **Cambio PIN** e **Sblocco PIN**.

Il **Cambio PIN** permette di cambiare il PIN di autenticazione associato alla carta inserendo il vecchio PIN e poi il nuovo PIN e facendo click sul pulsante OK.

| 💶 Cambio PIN    | ۷                                           | ×       |
|-----------------|---------------------------------------------|---------|
| Vecchio PIN     | [                                           |         |
| Stato del PIN   | PIN OK                                      |         |
| Nuovo PIN       |                                             |         |
|                 | Lunghezza minima: 4<br>Lunghezza massima: 8 |         |
| Ripetere il PIN |                                             |         |
|                 | ОК                                          | Annulla |

Lo **Sblocco PIN** è utile nel caso in cui venga superato il massimo numero di tentativi di inserimento del PIN (massimo3). In tal caso bisogna inserire il PUK relativo alla carta bloccata e il nuovo PIN, dare conferma facendo click su OK.

| Sblocco PIN     | J                                           | ×       |
|-----------------|---------------------------------------------|---------|
| PUK             | [                                           |         |
| Stato del PUK   | PUK OK                                      |         |
| Nuovo PIN       |                                             |         |
|                 | Lunghezza minima: 4<br>Lunghezza massima: 8 |         |
| Ripetere il PIN |                                             |         |
|                 | ОК                                          | Annulla |

Con l'opzione Registra certificati è possibile importare i certificati di ROOT CA nello store di Windows (NON è necessario utilizzare tale opzione).